# CareLink PRO

Podręcznik administratora systemu

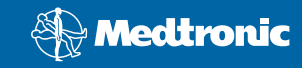

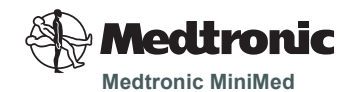

Northridge, CA 91325 USA 800-646-4633 (800-MiniMed) 818.576.5555 www.minimed.com

#### Przedstawiciel w Unii Europejskiej

Medtronic B.V. Earl Bakkenstraat 10 6422 PJ Heerlen Holandia 31 (0) 45 566 8000 www.minimed.com

6025280-121 111207

© 2007 Medtronic MiniMed. Wszelkie prawa zastrzeżone. /

# Polski

#### Uzyskiwanie dostępu do plików danych

System CareLink Pro umożliwia przechowywanie danych użytkowników i urządzeń w centralnym pliku danych **(carelink.cldb)** oraz w powiązanym pliku licencji **(carelink.lic)**. Pierwotnie rozmiar pliku danych wynosi 15 MB, może on jednak wzrosnąć aż do 2 GB przestrzeni dyskowej w zależności od liczby wpisów pacjentów oraz ilości danych związanych z poszczególnymi wpisami.

Jeśli oprogramowanie CareLink Pro będzie zainstalowane na wielu komputerach korzystających z tych samych danych, bazę danych należy umieścić we współużytkowanej lokalizacji:

a. W trakcie pierwszej instalacji utworzyć folder, do którego będą miały dostęp wszystkie właściwe komputery, np. folder na dysku sieciowym. Upewnić się, że przestrzeń dyskowa przeznaczona na ten folder jest odpowiednio duża (zaleca się 4 GB).

**UWAGA**: **Użytkownicy mają nieograniczony dostęp** do folderu utworzonego w czasie instalacji. Aby ograniczyć dostęp do tego folderu, należy utworzyć odpowiednią grupę użytkowników oprogramowania CareLink Pro. Następnie należy nadać uprawnienia dostępu do folderu danych utworzonej grupie użytkowników.

b. W trakcie kolejnych instalacji wybierać opcję "Connect to an existing Medtronic CareLink Pro database" (Podłącz do istniejącej bazy danych programu CareLink Pro firmy Medtronic), a następnie bazę danych utworzoną podczas pierwszej instalacji.

### Uprawnienia użytkowników

Do zainstalowania oprogramowania CareLink Pro wymagane są uprawnienia administratora, jednak uruchamiać aplikację może także użytkownik posiadający konto z ograniczonymi uprawnieniami.

Jeśli w danym zakładzie opieki zdrowotnej użytkownikom systemu nadano tylko ograniczone uprawnienia, należy się upewnić, że są one wystarczające, aby:

- uruchamiać aplikacje .NET
- tworzyć, odczytywać, modyfikować oraz zachowywać pliki w folderze danych
- korzystać z Internetu (w celu synchronizacji danych pacjentów z kontami w programie CareLink Personal i otrzymywania automatycznych aktualizacji)
- otwierać porty szeregowe i USB (w celu odczytu danych z urządzeń)
- drukować (w razie potrzeby wydruku raportów)

## Konfiguracja zapory ogniowej

Jeśli sieć zabezpieczona jest zaporą ogniową, oprogramowanie działa pod następującymi warunkami:

- komunikacja między systemem CareLink Pro a programem CareLink Personal jest inicjowana przez oprogramowanie CareLink Pro i przebiega za pośrednictwem protokołu HTTP/S.
- aplikacja powinna mieć uprawnienia do połączeń wychodzących na portach 80 i 443 w przypadku obydwu serwerów:
  - carelink.minimed.com
  - clpro.medtronicdiabetes.com

## Monitorowanie dostępu do historii pacjentów

Oprogramowanie CareLink Pro umożliwia monitorowanie dostępu do historii pacjentów za pomocą pliku **Access Log File** (Plik dziennika dostępu). Aby skorzystać z tej funkcji, użytkownik musi się zalogować na własne konto w systemie Windows. Plik można eksportować w formacie .csv, postępując zgodnie z następującymi instrukcjami:

- a. Z menu oprogramowania CareLink Pro wybrać pozycje
  Tools > Export Access Log (Narzędzia > Eksportuj dziennik dostępu).
- **b.** Wybrać lokalizację i podać nazwę pliku dziennika dostępu.
- c. Kliknąć przycisk Save (Zapisz).

#### Stosowanie aktualizacji oprogramowania

Korzystanie z najnowszej wersji systemu CareLink Pro jest wysoce wskazane. Zaktualizowane wersje oprogramowania udostępniane są okresowo i mogą zawierać ważne usprawnienia. Użytkownicy mogą być automatycznie powiadamiani o udostępnieniu aktualizacji (jest to ustawienie domyślne) lub ręcznie sprawdzać ich dostępność.

 W przypadku zaznaczenia opcji automatycznych powiadomień oprogramowanie CareLink Pro sprawdza ich dostępność co 4 godziny.

Do zainstalowania aktualizacji oprogramowania wymagane są uprawnienia administratora. Użytkownik, który nie ma odpowiednich uprawnień, jest proszony o skontaktowanie się z administratorem.

# Tworzenie kopii zapasowych i przywracanie bazy danych

W systemie CareLink Pro wszystkie informacje na temat pacjentów przechowywane są w centralnym pliku bazy danych, natomiast aktualizowane na bieżąco informacje dotyczące dostępu do plików zawiera plik licencji.

Użytkownicy mogą **tworzyć kopie zapasowe** plików bazy danych. Mogą oni również **przywrócić** system po utworzeniu kopii zapasowej. W celu zachowania integralności danych w trakcie wykonywania tych czynności wymagany jest wyłączny dostęp danego użytkownika do systemu.

Ostrzeżenie: Operacja przywracania systemu powoduje wyzerowanie bazy danych do stanu aktualnego podczas tworzenia wybranej kopii zapasowej. Oznacza to, że wszelkie dane wprowadzone między czynnością wykonywania kopii zapasowej a operacją przywracania zostają utracone.

#### Aby wykonać kopię zapasową, należy:

- a. Wybrać opcje **Tools > Backup Database** (Narzędzia > Utwórz kopię zapasową bazy danych).
- **b.** Wybrać lokalizację, w której ma zostać zapisana kopia zapasowa.
- c. Kliknąć przycisk Save (Zapisz).
- d. Po wykonaniu kopii zapasowej wyświetlone zostanie okno dialogowe. Kliknąć przycisk OK. Można wówczas zapisać kopię zapasową na taśmie magnetycznej lub dysku CD.

#### Aby przeprowadzić operację przywracania, należy:

- a. Wybrać opcje **Tools > Restore Database** (Narzędzia > Przywróć bazę danych).
- **b.** W oknie dialogowym wybrać zarchiwizowany plik, który ma zostać przywrócony.
- c. Kliknąć przycisk Open (Otwórz).
- Po wykonaniu operacji przywracania wyświetlone zostanie okno dialogowe. Kliknąć przycisk OK.